## Saving TimeClock Plus Bookmarks/Favorites

### **Google Chrome:**

1. Open Bookmark manager in Chrome by clicking the three dots in the upper right corner, and going to Bookmarks > Bookmark manager. You may also use Ctrl + Shift + O to open Bookmark manager.

|   |   | <b>▲</b>                         |                                   |   |
|---|---|----------------------------------|-----------------------------------|---|
|   |   | Bookmark this page Ctrl+D        | 🛧 🙉 🕇 🗉                           |   |
| ~ |   | Bookmark open pages Ctrl+Shift+D | New tab                           | _ |
|   | ~ | Show bookmarks bar Ctrl+Shift+B  | New window Ctrl+N                 |   |
|   | [ | Bookmark manager Ctrl+Shift+O    | New incognito window Ctrl+Shift+N |   |
|   | ï | Import bookmarks and settings    | History<br>Downloads              | • |
|   |   | 3                                | Bookmarks                         | Þ |

2. Click the three dots on the blue bookmarks bar and choose the **Add new bookmark** option.

|  |  | Bookmarks | Q Search bookmarks | <b>"</b> [ | • |
|--|--|-----------|--------------------|------------|---|
|--|--|-----------|--------------------|------------|---|

| Bookmarks | Q Search bookmarks | Sort by name                                                          |
|-----------|--------------------|-----------------------------------------------------------------------|
|           |                    | Add new bookmark                                                      |
|           |                    | Add new folder<br>Import bookmarks<br>Export bookmarks<br>Help center |

3. Enter a desired name for the bookmark, copy the appropriate URL (webclock or manager) and save the new bookmark. The URLs for the TCP manager and webclock sites are:

TCP Webclock: https://cas.tcplusondemand.com/207145/App Redirect/webclock.aspx TCP Manager: https://cas.tcplusondemand.com/207145/App Redirect/manager.aspx

| Add bookmark                                                                                |                                 |
|---------------------------------------------------------------------------------------------|---------------------------------|
| Name                                                                                        |                                 |
| TimeClock Plus Webclock                                                                     |                                 |
| 1151                                                                                        |                                 |
| https://cas.tcplusondemand.com/207                                                          | 7145/App_Redirect/webclock.aspx |
|                                                                                             |                                 |
|                                                                                             |                                 |
|                                                                                             | Cancel Save                     |
|                                                                                             | Cancel                          |
|                                                                                             | Cancel                          |
| Add bookmark                                                                                | Cancel Save                     |
| Add bookmark                                                                                | Cancel Save                     |
| Add bookmark<br>Name<br>TimeClock Plus Manager                                              | Cancel Save                     |
| Add bookmark<br>Name<br>TimeClock Plus Manager                                              | Cancel Save                     |
| Add bookmark<br>Name<br>TimeClock Plus Manager<br>URL<br>https://cas.tcplusondemand.com/202 | 7145/App_Redirect/manager.aspx  |
| Add bookmark<br>Name<br>TimeClock Plus Manager<br>URL<br>https://cas.tcplusondemand.com/201 | 7145/App_Redirect/manager.aspx  |
| Add bookmark<br>Name<br>TimeClock Plus Manager<br>URL<br>https://cas.tcplusondemand.com/201 | Cancel Save                     |

### Mozilla Firefox:

Open the Bookmarks library in Firefox by clicking the book icon in the upper right corner, and going to Bookmarks > Manage Bookmarks. You may also use Ctrl + Shift + O to open it as well.

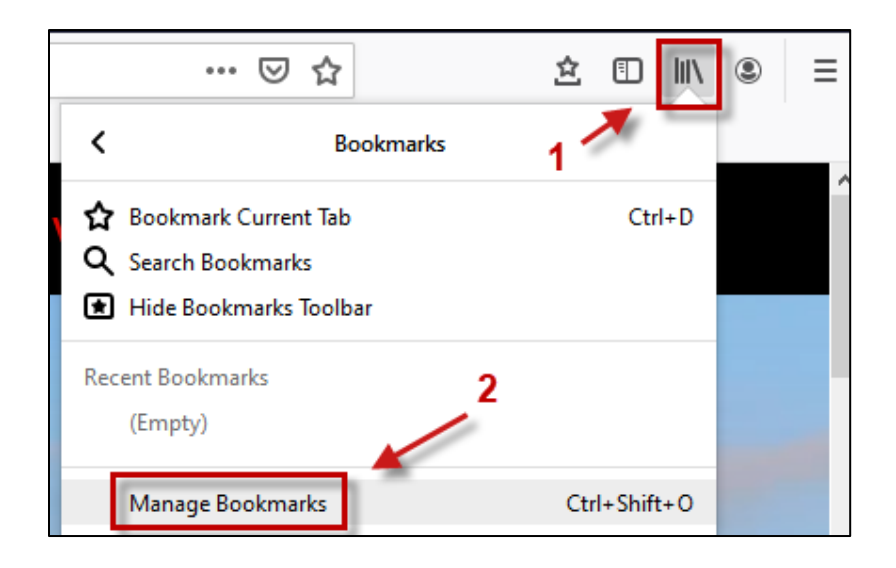

2. Under the All Bookmarks section, choose the section you wish to add the TimeClock Plus bookmark to (usually Bookmarks Toolbar or Bookmarks Menu).

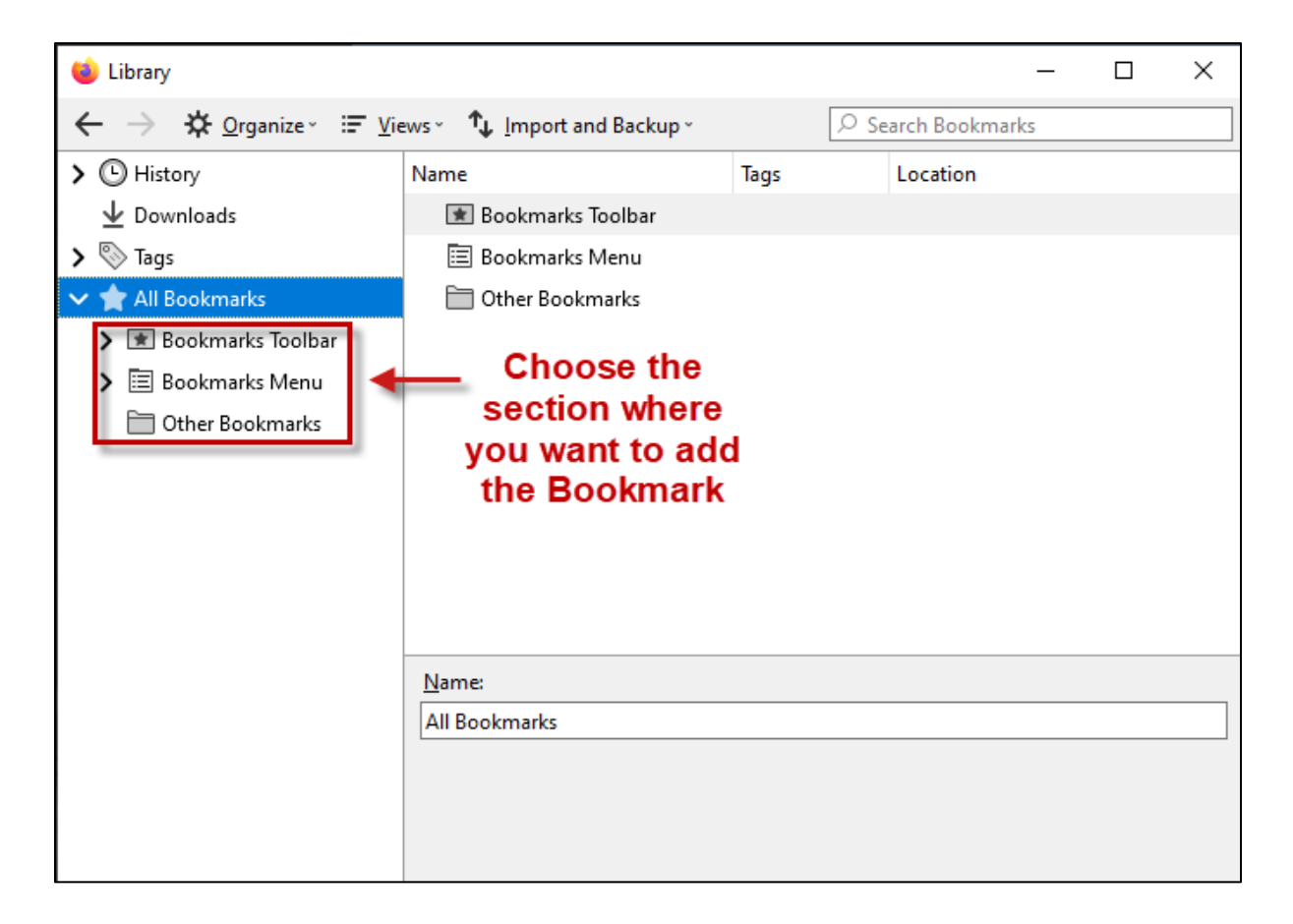

3. Click **Organize > New Bookmark**. Enter a desired name for the bookmark, copy the appropriate URL (webclock or manager) into the location space and click **Add** to save the new bookmark. The URLs for the TCP manager and webclock sites are:

# TCP Webclock: <a href="https://cas.tcplusondemand.com/207145/App">https://cas.tcplusondemand.com/207145/App</a> Redirect/webclock.aspx</a> TCP Manager: <a href="https://cas.tcplusondemand.com/207145/App">https://cas.tcplusondemand.com/207145/App</a> Redirect/manager.aspx

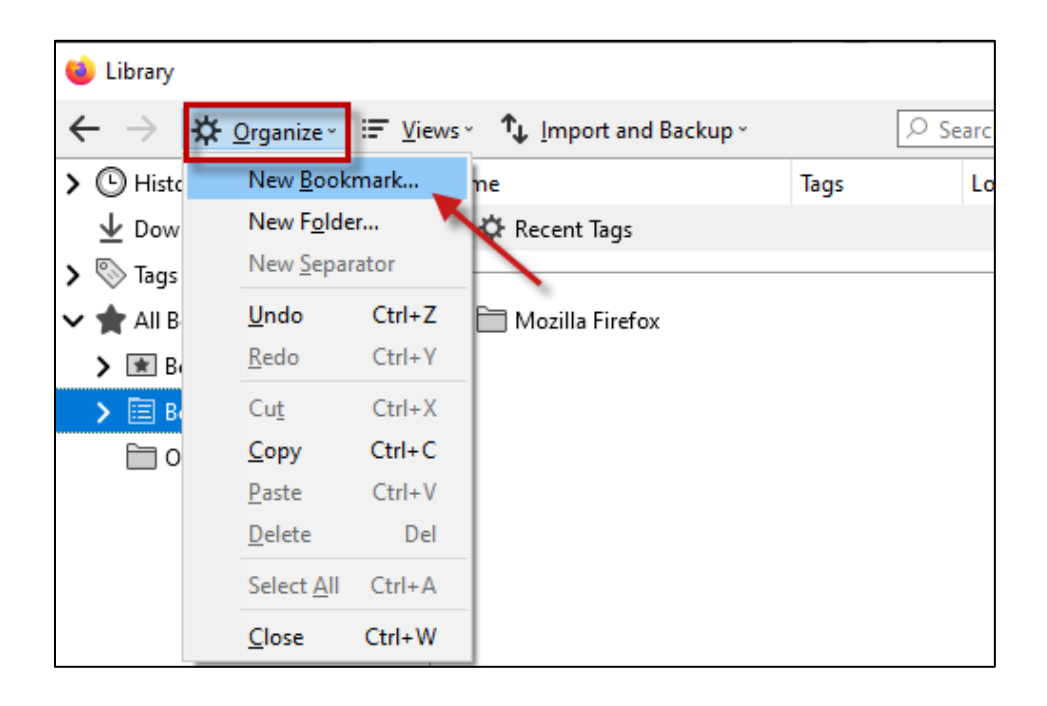

| New Bookmark X                                                        | New Bookmark X                                         |
|-----------------------------------------------------------------------|--------------------------------------------------------|
| Name:<br>TimeClock Plus Webclock                                      | Name:<br>TimeClock Plus Manager                        |
| Location:<br>https://cas.tcplusondemand.com/207145/App_Redirect/webcl | as.tcplusondemand.com/207145/App_Redirect/manager.aspx |
| Tags:   Separate tags with commas   Keyword:                          | Image:   Separate tags with commas   ✓   Keyword:      |
| Add Cancel                                                            | Add Cancel                                             |

### Microsoft Edge:

1. Open Favorites in Edge by clicking the second star on the right, then select More Options > Manage Favorites.

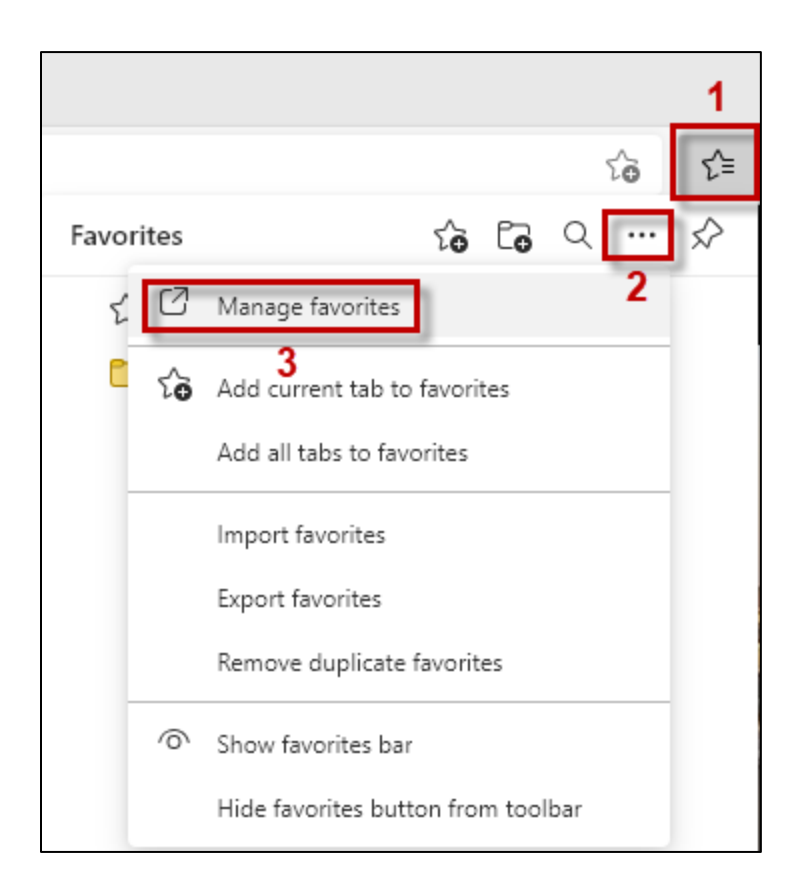

### 2. Click Add Favorite

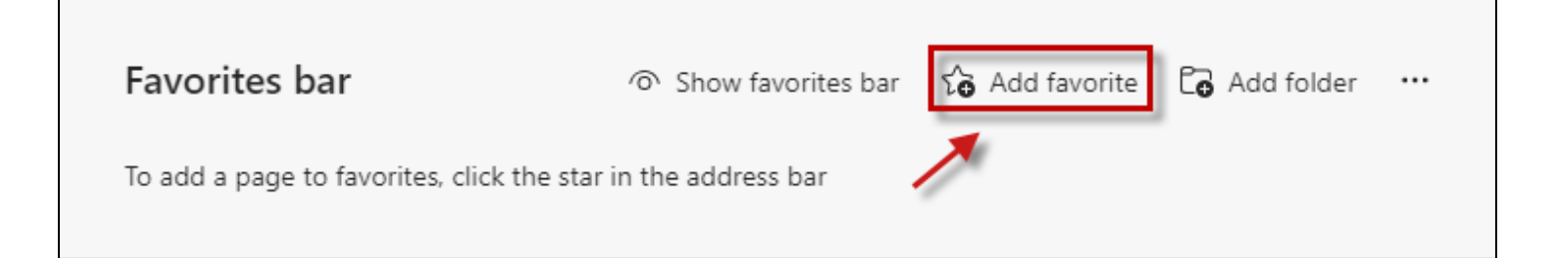

3. Enter a desired name for the Favorite, copy the appropriate URL (webclock or manager) and save the new Favorite. The URLs for the TCP manager and webclock sites are:

TCP Webclock: https://cas.tcplusondemand.com/207145/App Redirect/webclock.aspx TCP Manager: https://cas.tcplusondemand.com/207145/App Redirect/manager.aspx

| Add favorite              | ×                       |
|---------------------------|-------------------------|
| Name                      |                         |
| TimeClock Plus Webclock   |                         |
| URL                       |                         |
| https://cas.tcplusondeman | d.com/207145/App_Redire |
| Save                      | Cancel                  |

| Add favorite           | ×                        |
|------------------------|--------------------------|
| Name                   |                          |
| TimeClock Plus Manager |                          |
| URL                    |                          |
| ondemand.com/207145/Ap | pp_Redirect/manager.aspx |
| Save                   | Cancel                   |